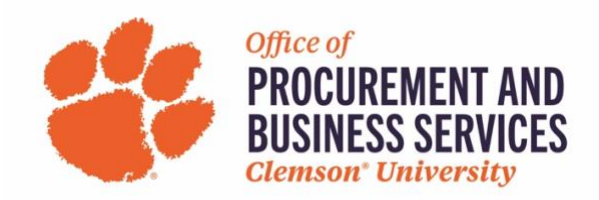

## **Creating a Non-Travel Employee Reimbursement**

## When is a Non-Travel Employee Reimbursement used?

This form should be used for employee paid expenses, not related to travel, that qualify for reimbursement. You can combine as many expenses as needed onto one report.

**Step One:** Log in to <u>Concur</u> using the SSO login.

**Step Two:** Click **Expense** either in the top menu bar or click **+New** and then **Start a Report**.

| CLEMS#N                                                                                                    |                                            | + 03<br>New Authorizz<br>Reques                     | ation Available Open Reports          |
|----------------------------------------------------------------------------------------------------|--------------------------------------------|-----------------------------------------------------|---------------------------------------|
| TRIP SEARCH                                                                                                    | ALERTS                                     |                                                     |                                       |
| Booking for myself   Book for a guest                                                                                                    | As an employee of Clemson University, yet  | ou are eligible for a free TripIt Pro subscription. | Learn More and Activate Not right now |
| X0 8 = 0                                                                                                    | You haven't signed up to receive e-receipt | s.@ Sign up here                                    |                                       |
| Please select your preferred departure and return flight<br>times from the drop down menus provided below. The tool                                                          | COMPANY NOTES                              |                                                     |                                       |
| will automatically search for flight options within +/- 8 hours<br>of your selected preferred times. You may adjust this +/-<br>window to affect your flight search results. | Clemson Travel and Expense Toolkit         |                                                     |                                       |
| Mixed Flight/Train Search                                                                                                    | Welcome to Concu                           | r Travel & Expense for C                            | lemson University!                    |
| Round Trip One Way Multi City                                                                                                    | Concur Reports                             |                                                     | in on on one only.                    |
| Departure city, airport or train station                                                                                                    | Go-Live Login Delegate - Show which        | n users have logged in and which have assigned      | I delegates                           |
| Find an airport   Select multiple airport<br>To @<br>Arrival city, airport or train station                                                                                  | MY TASKS                                   |                                                     | Read Hor                              |
| Find an airport   Select multiple airpor                                                                                                    | Og Open Requests →                         | 88 Available Expenses→                              | 03 Open Reports -                     |
| Search                                                                                                    | 11/14 Claire LAX<br>\$3,000.00 - Travel    | 05/23 ENTERPRISE RENT-A-CAR<br>\$678.00             | 11/11 Claire LAX<br>\$1,220.00        |
| Shree More                                                                                                    |                                            |                                                     |                                       |
| Show More                                                                                                    | test<br>University Card Services           | 05/22 Eating places and Restauran<br>\$70.70        | 10/19 Claire<br>\$72.50               |

**Step Three:** Click **Create Report**. For Report Type choose **Non-Travel Employee Reimbursement**. Fill out all the required information and click Create Report.

| Note: If you are not sure of the 23-digit account codes you should be using, please contact your |  |
|--------------------------------------------------------------------------------------------------|--|
| Department Aps for assistance.                                                                   |  |

| Create New Report                                                                        |                                   | ×                    |
|------------------------------------------------------------------------------------------|-----------------------------------|----------------------|
| Create From an Approved Request<br>Report Type *<br>3. Non-Travel Employee Reimbursement | Report Description/Date Range * 🕜 | * Required field     |
| Business Unit *                                                                          | Department *                      | Fund*                |
| Program *       T     Search by Code   Additional Information                            | Class★<br>▼ ✓ Search by Code      | Project/Grant *      |
|                                                                                          |                                   | Cancel Create Report |

**Step Four:** Click **Add** to begin adding the expense types that best match what you are requesting reimbursement for. Scroll through the list to select your choice or begin typing to find your desired selection.

| SAP Concur C. Reques                      | Add Expense ×                                                                                                    |                         | Profile 👻 💄   |  |
|-------------------------------------------|----------------------------------------------------------------------------------------------------|-------------------------|---------------|--|
| Manage Expenses Process H                 | <b>0</b><br>Available Expenses                                                                                                    | +<br>Create New Expense |               |  |
| Claire Office Su                          | Search for an expense type                                                                                                    |                         | Submit Report |  |
| Report Details V Print V M<br>Add Expense | <ul> <li>Recently Used</li> <li>Office Supplies</li> <li>Business Meals</li> <li>Refreshments</li> <li>Personal Car Mileage</li> <li>O2. Incidental Travel Expenses</li> <li>Currency Exchange Fees</li> </ul> |                         |               |  |

**Step Five:** Once you've selected an expense type, the form will open. Begin completing all the required fields marked with a red asterisk.

| * Required field   saction Date *  M/DD/YYYY  ment Type * | Hide Receipt [       |
|-----------------------------------------------------------|----------------------|
| * Required field   state *  M/DD/YYYY  ment Type *        |                      |
| ssaction Date * M/DD/YYYY ment Type *                     |                      |
| saction Date * M/DD/YYYY  ment Type *                     |                      |
| ment Type *                                               |                      |
| one Selected v                                            |                      |
|                                                           |                      |
|                                                           | Upload Receipt Image |
| rency*<br>S, Dollar v                                     |                      |
|                                                           |                      |
|                                                           |                      |
| S                                                         | ancy*<br>5, Dollar 🗸 |

**Step Six:** Next you need to attach a receipt. Click **Upload Receipt Image**. You have the option to upload a receipt from your computer or choose from any **Available Receipts** (see training aid <u>here</u> for more info).

| Attach Receipt                                             | × |
|------------------------------------------------------------|---|
| Available Receipts Receipts in Report                      |   |
| RECEIPT COMING SOON.pdf           Uploaded: 08/18/2022 12: |   |
| Upload Receipt<br>Image<br>5MB limit per file              |   |
| Attach View                                                |   |
|                                                            |   |
|                                                            |   |

November 2022

Close

**Step Seven:** Once you have filled out the required information and attached a receipt, you can **Submit Report**.

| Cla<br>Not Su | Claire Office Supplies \$25.00 m                  |                                    |                                            |                   |              |
|---------------|---------------------------------------------------|------------------------------------|--------------------------------------------|-------------------|--------------|
| Add           | Expense Edit Delete<br>Receipt î↓ Payment Type î↓ | Copy Allocate C<br>Expense Type 1↓ | ombine Expanses Move to 🗸 Vendor Details ᡝ | Date <del>≡</del> | Requested ↑↓ |
|               | Employee Paid                                     | Office Supplies                    |                                            | 11/16/2022        | \$25.00      |
|               |                                                   |                                    |                                            |                   | \$25.00      |

If you are in need of assistance, please reach out to your Business Office or refer to our new <u>Travel &</u> <u>Expense Website</u> for more information and training aids.